# Bediener-Kurzanleitung

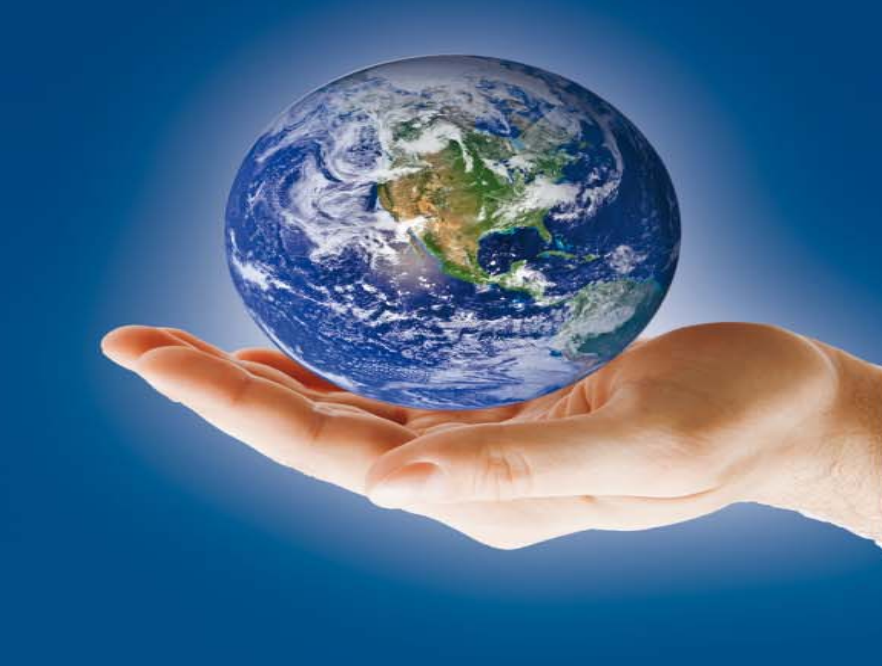

# CM40 mit OptiCenter

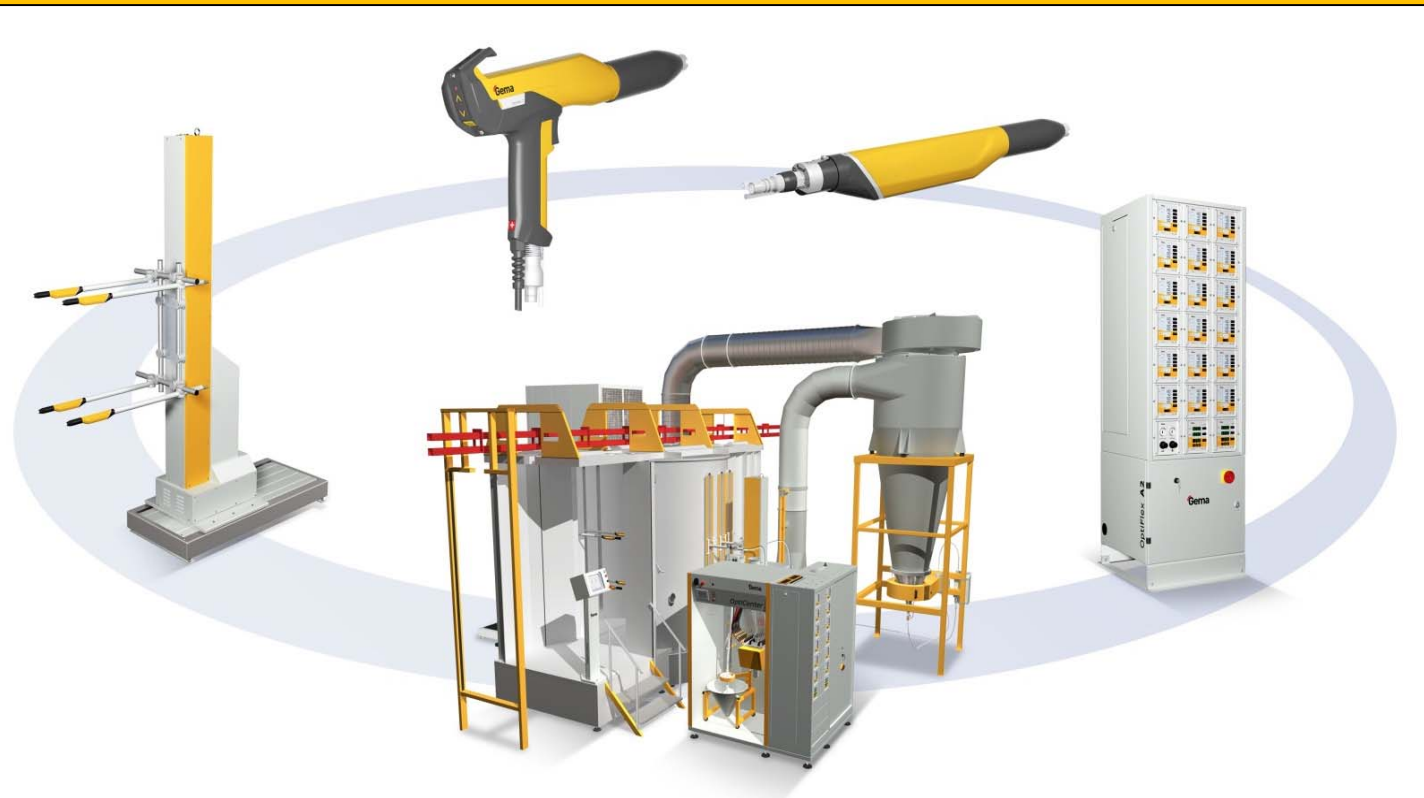

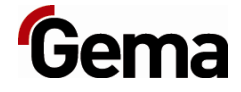

Your global partner for high quality powder coating

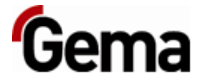

# Anlage einschalten

#### Am Touch Screen

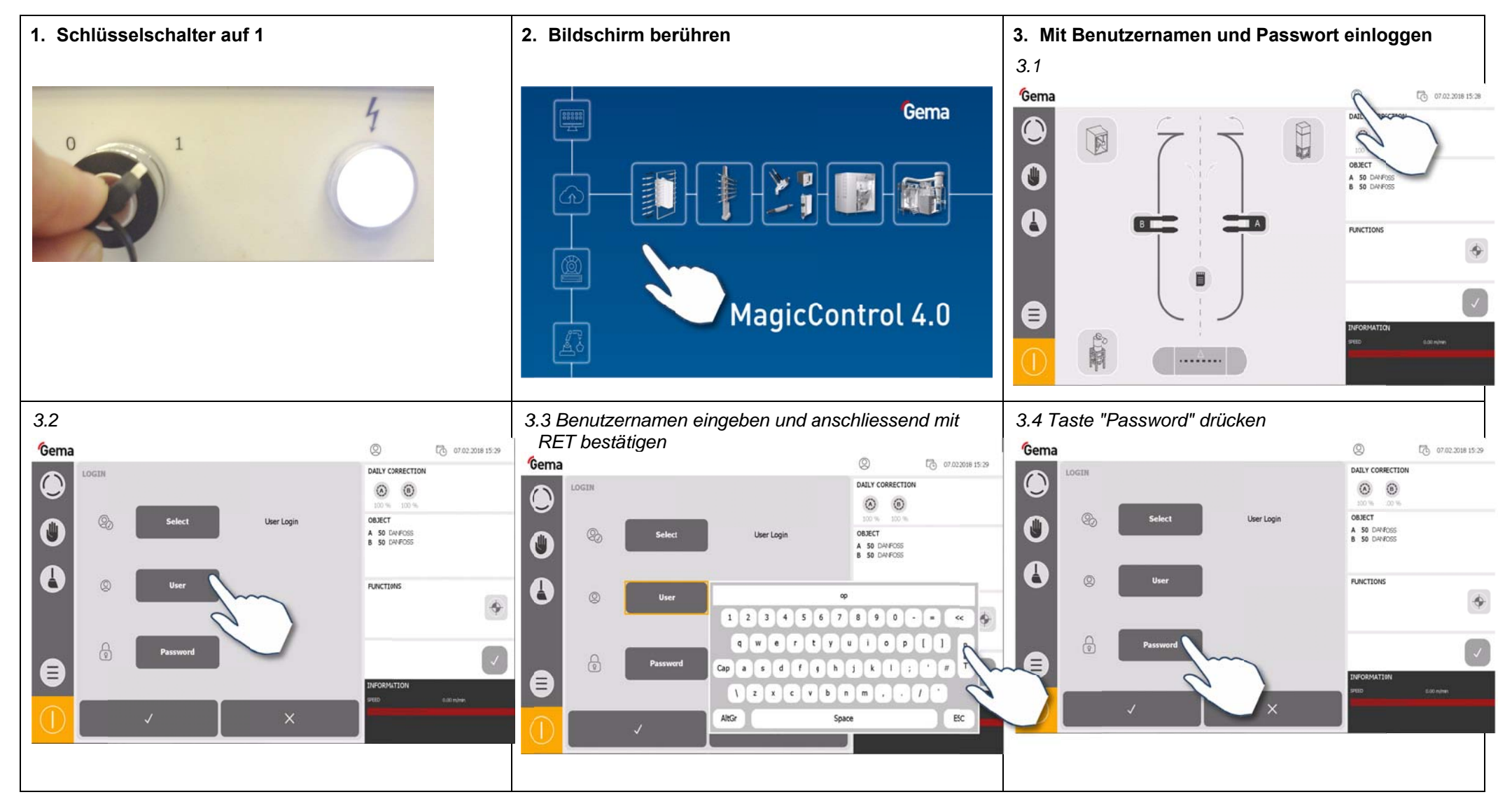

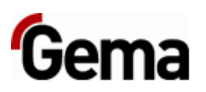

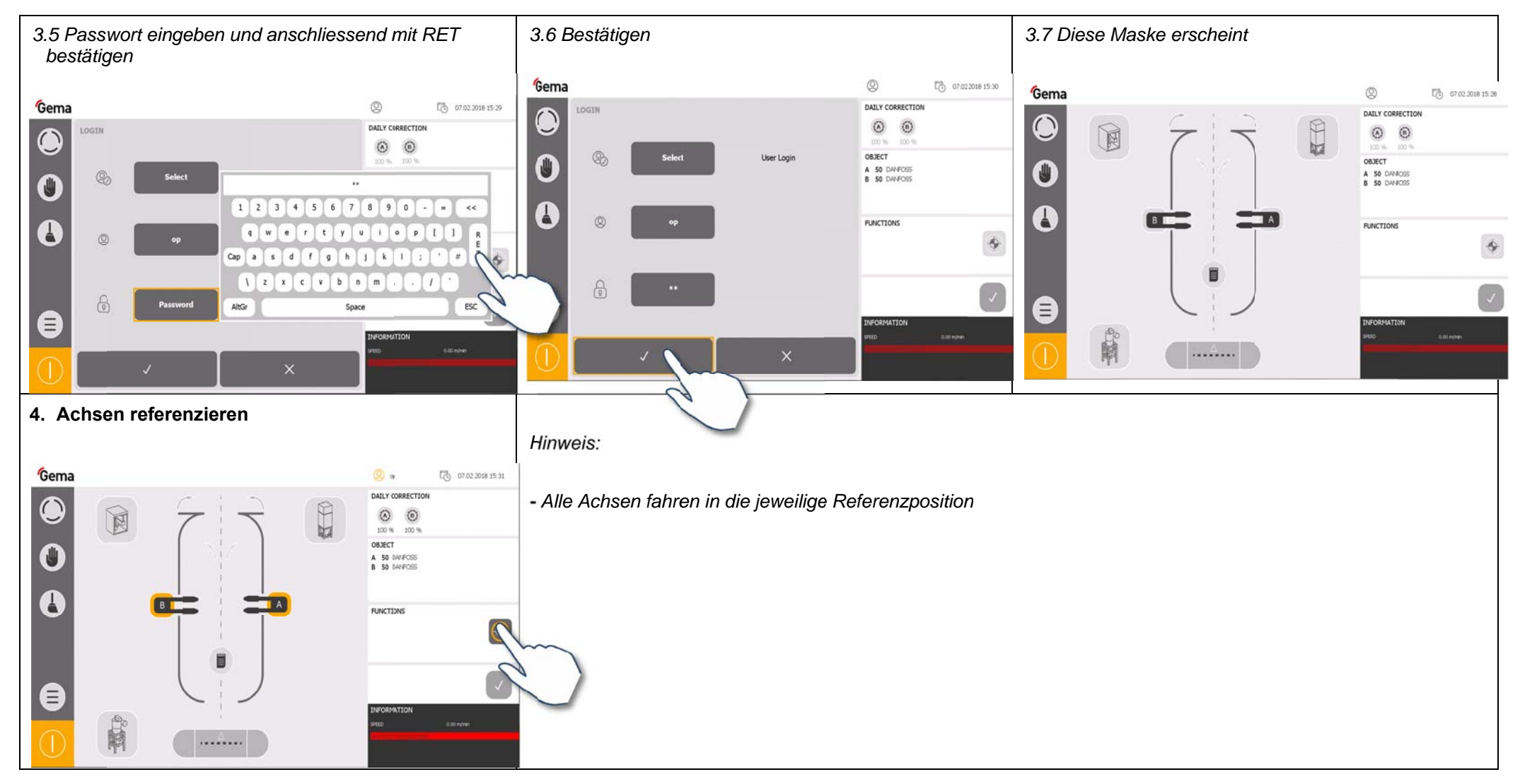

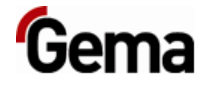

#### Am OptiCenter (nur Abfallpulver-Modus)

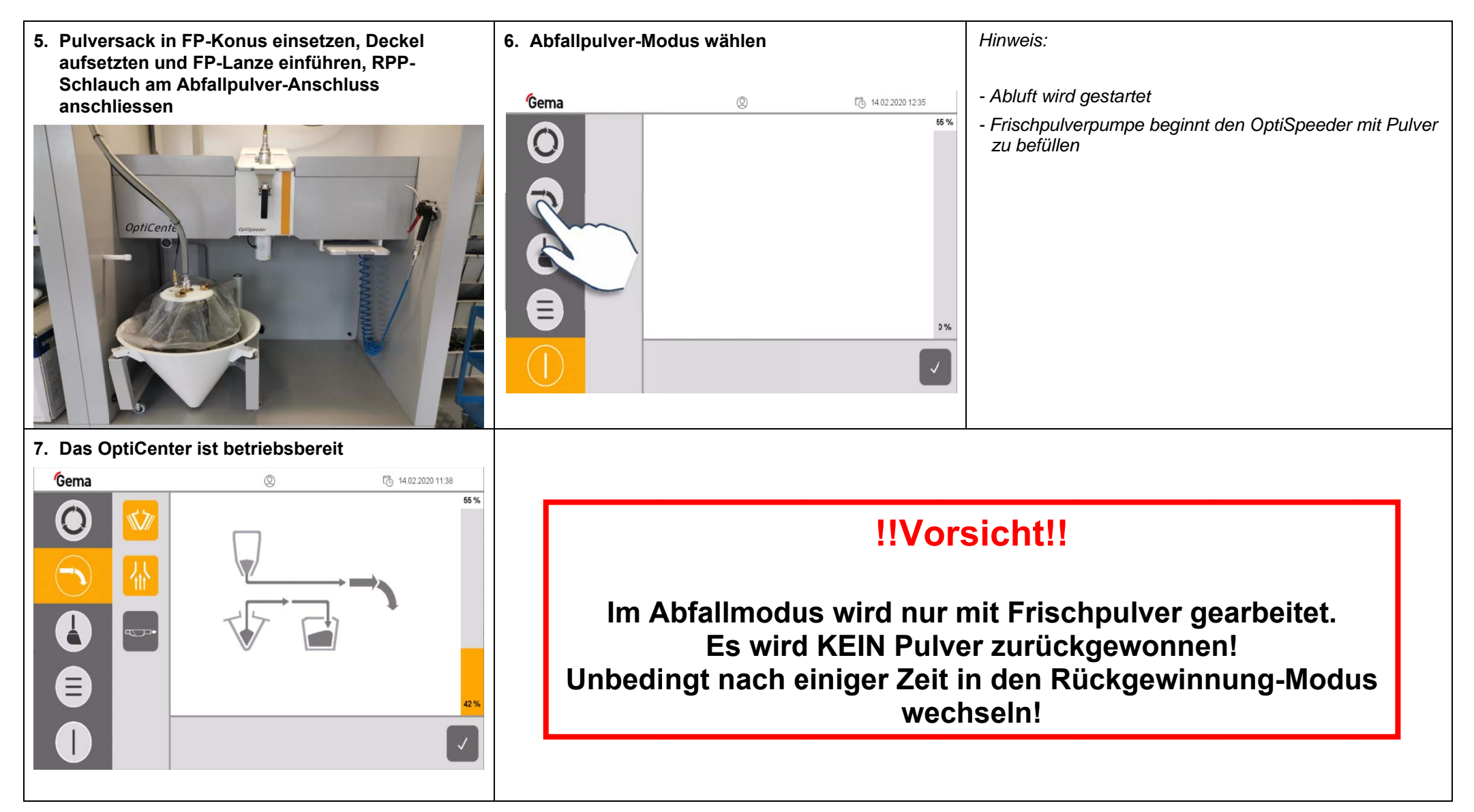

Gema

Am OptiCenter (Rückgewinnung-Modus)

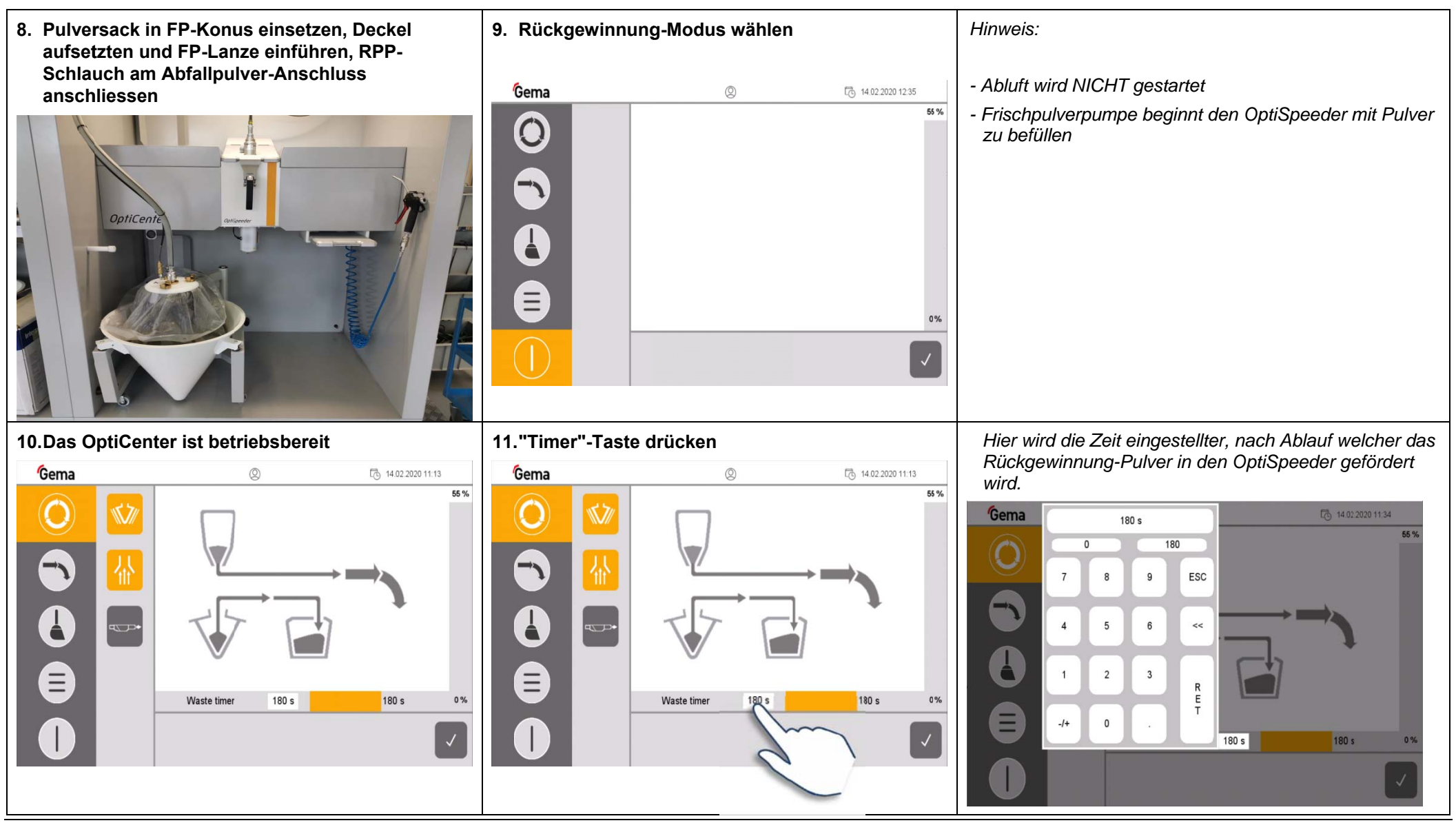

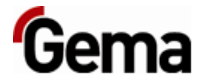

# Anlage ausschalten

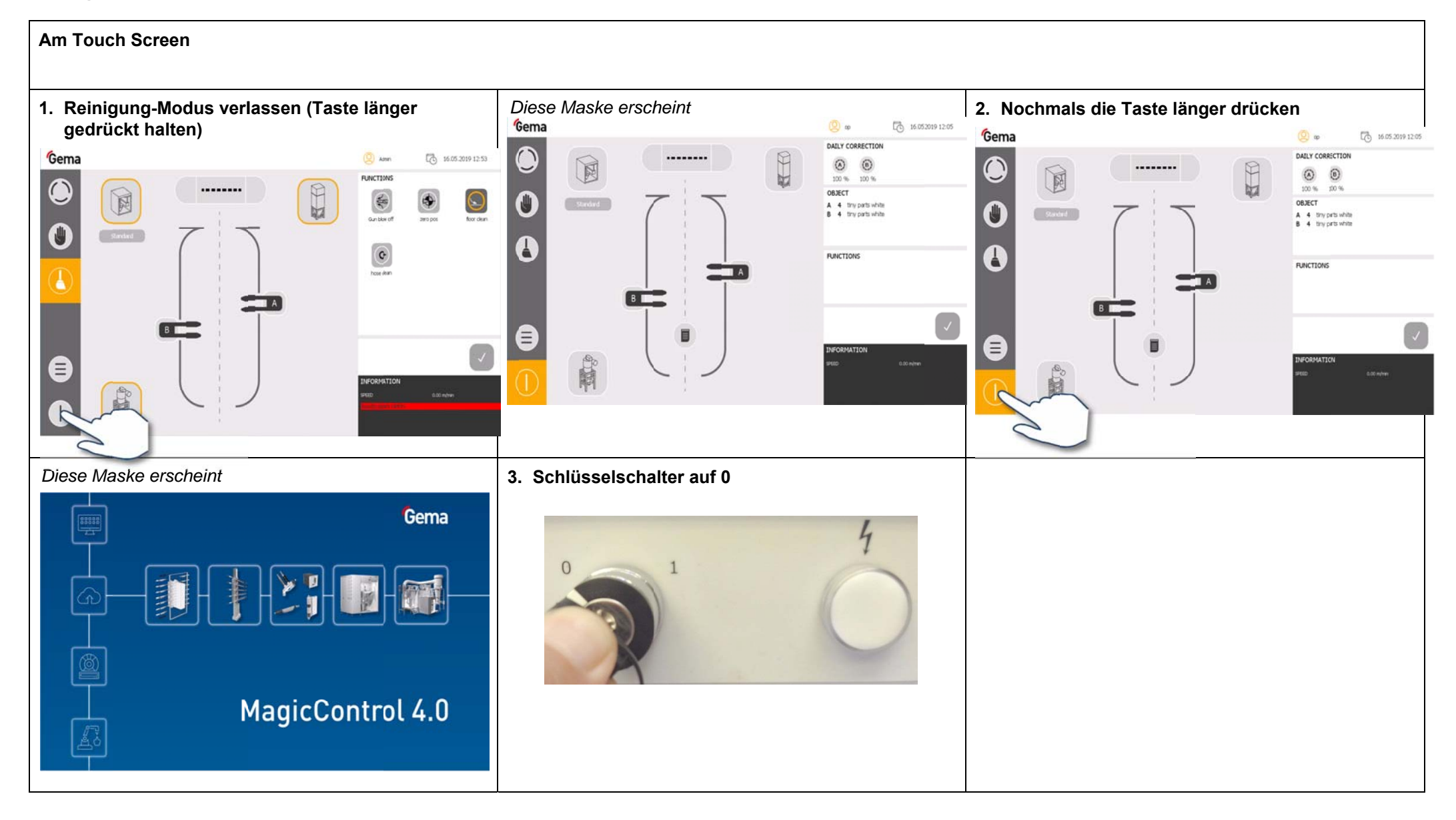

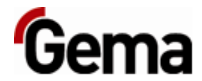

# Farbwechsel

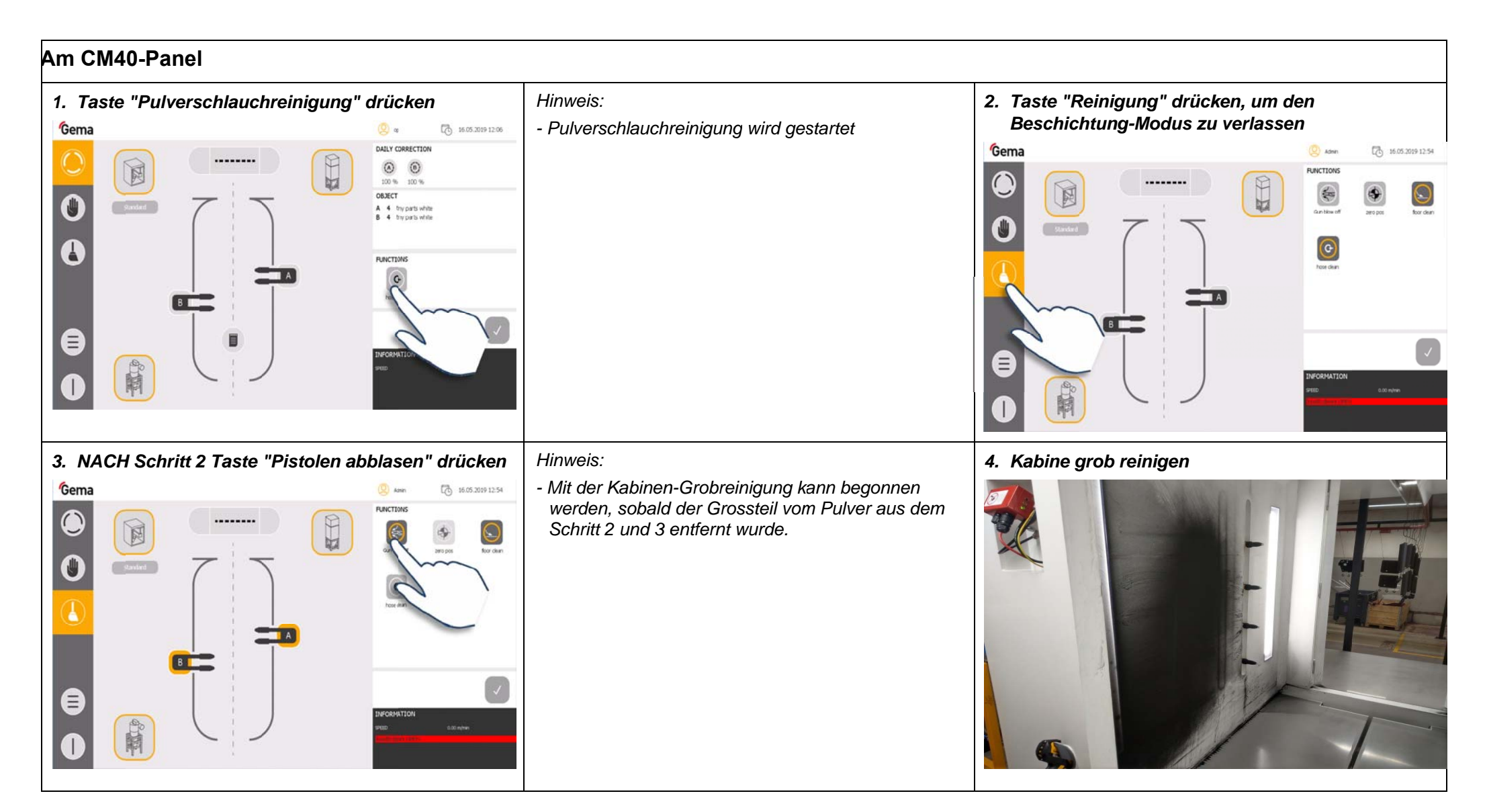

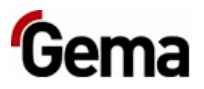

## Am OptiCenter

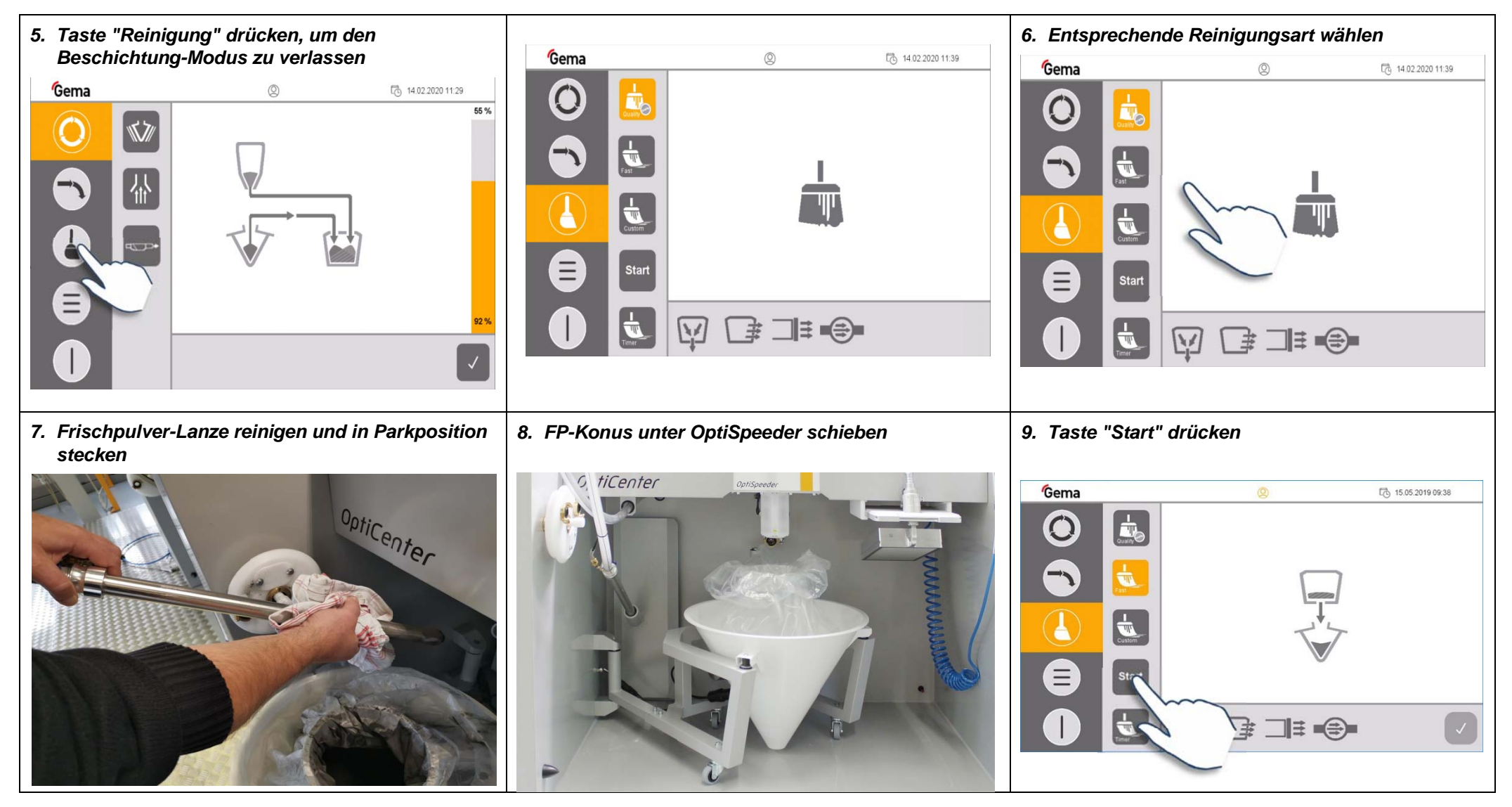

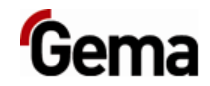

|          | <ul> <li>Hinweis:</li> <li>Der OptiSpeeder wird entleert</li> <li>Gleichzeitig fördert die RP-Pumpe Pulver aus dem Zyklon</li> <li>Wenn dieser Schritt abgeschlossen ist, kann der Bediener beginnen, den Pulversack herauszunehmen und den Trichter zu reinigen</li> <li>Das OptiCenter fährt automatisch mit den verbleibenden Schritten fort</li> </ul> |                                   |
|----------|----------------------------------------------------------------------------------------------------|-----------------------------------|
| <image/> | Hinweis:<br>- Manche Pulver haften ziemlich gut. Daher empfiehlt es<br>sich, zusätzlich zu der Druckluftpistole auch einen<br>Tuchlappen zu benutzen.                                                                                                    | <section-header></section-header> |

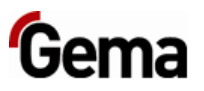

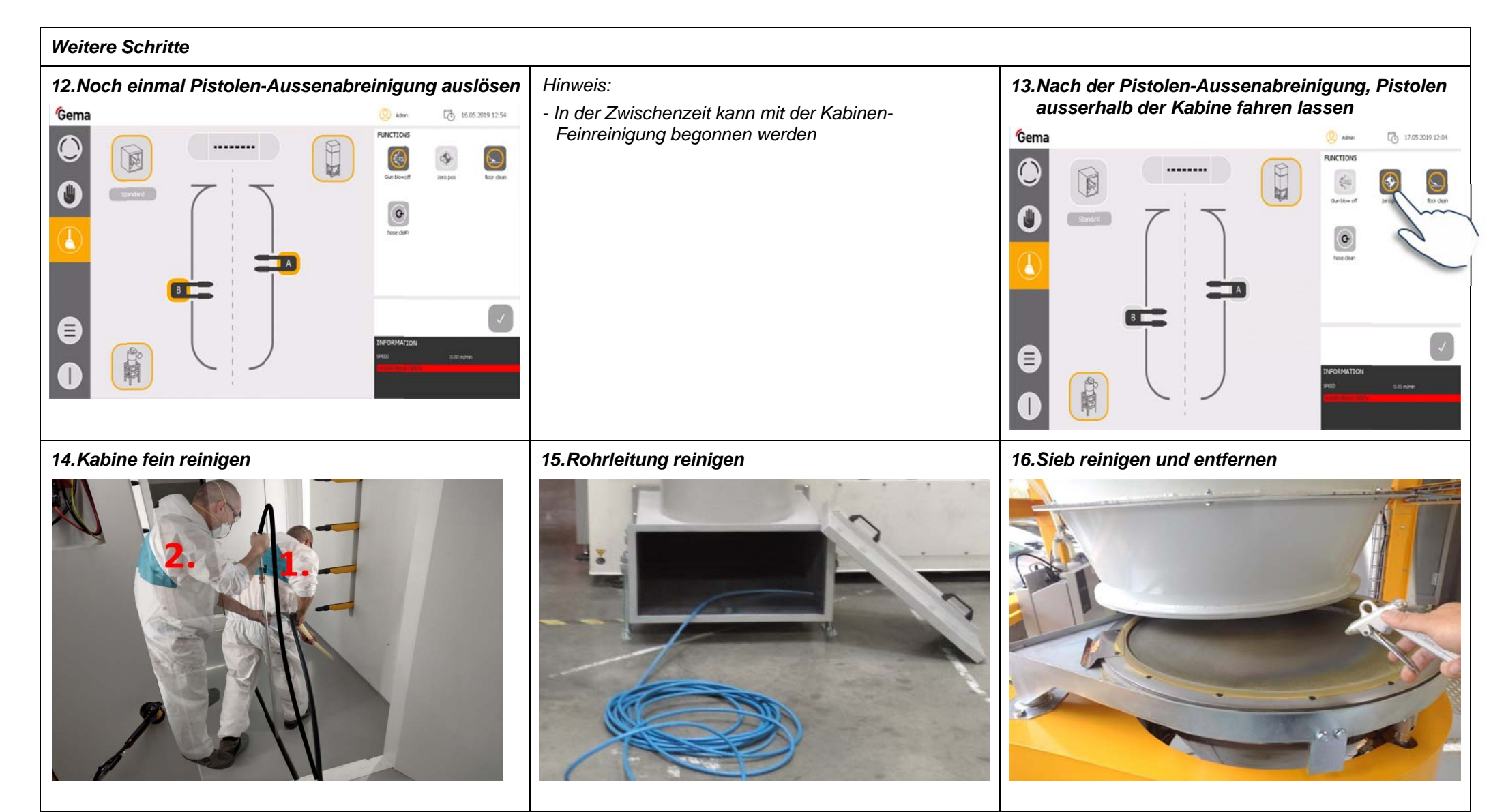

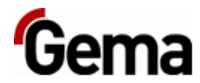

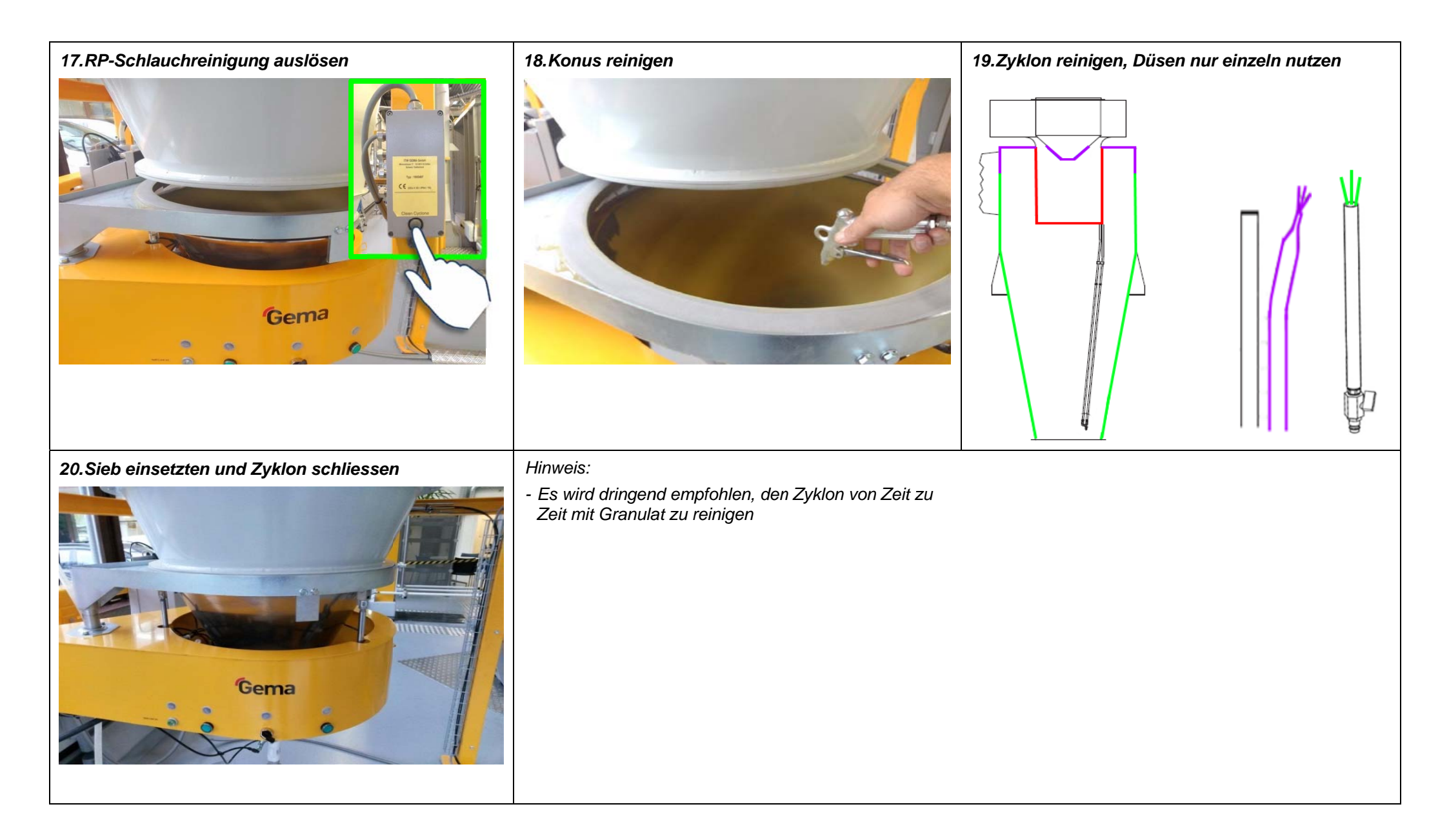

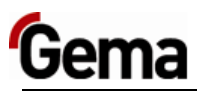

## Am OptiCenter

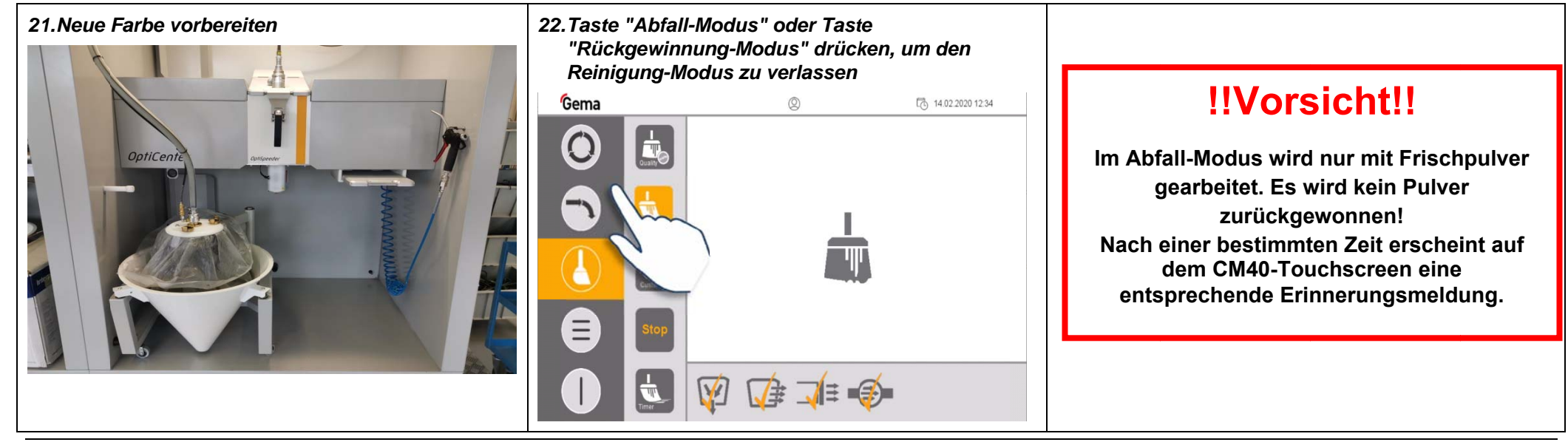

### Am CM40-Panel

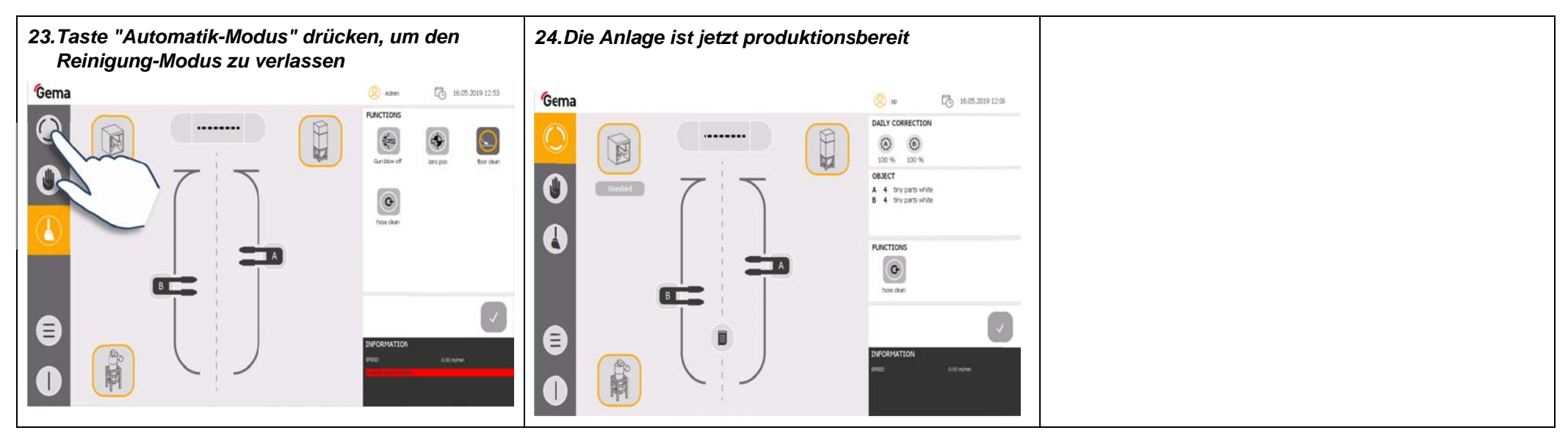

# Hauptmaske

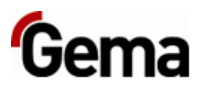

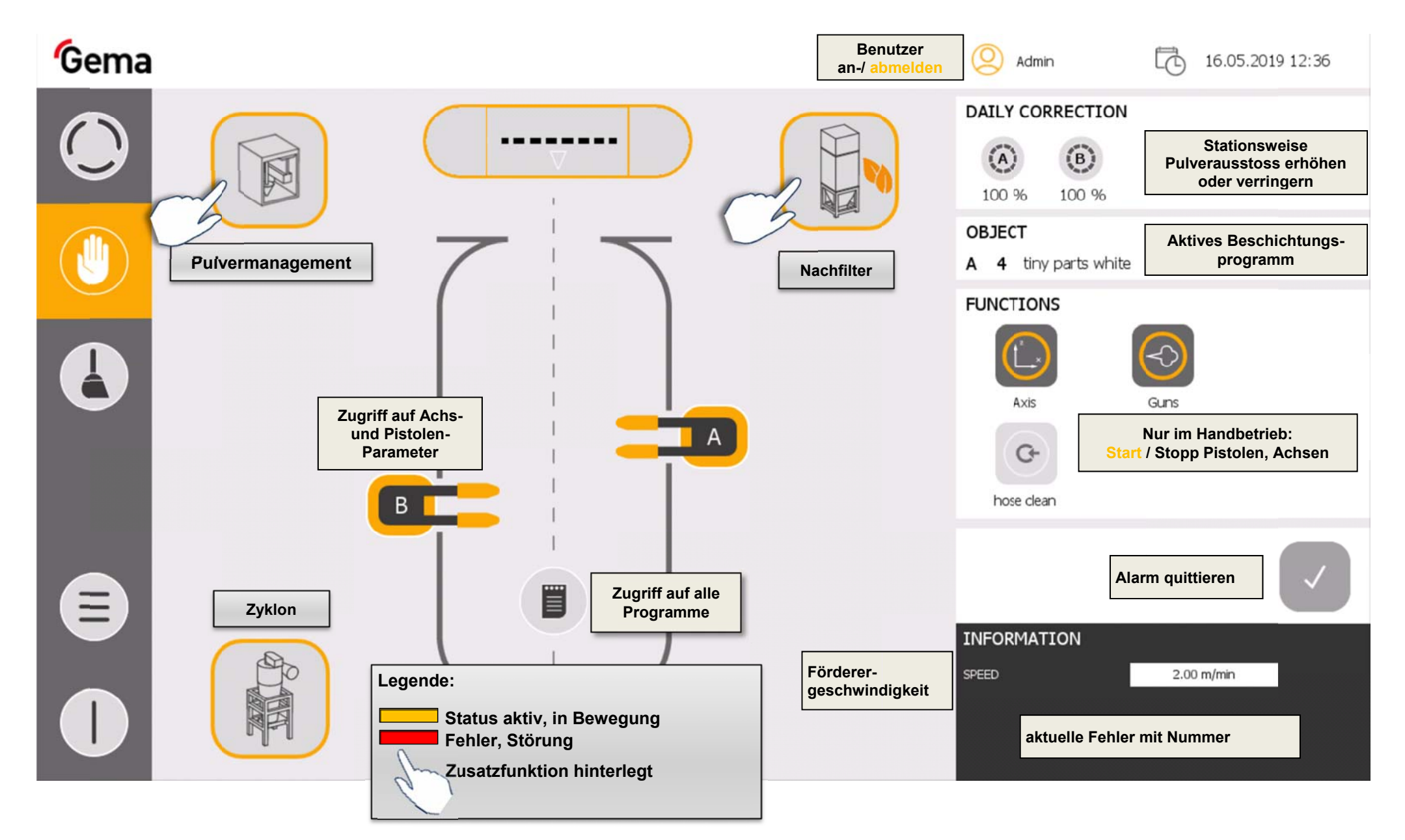

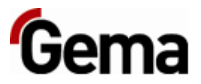

# Pistolen-Einstellungen

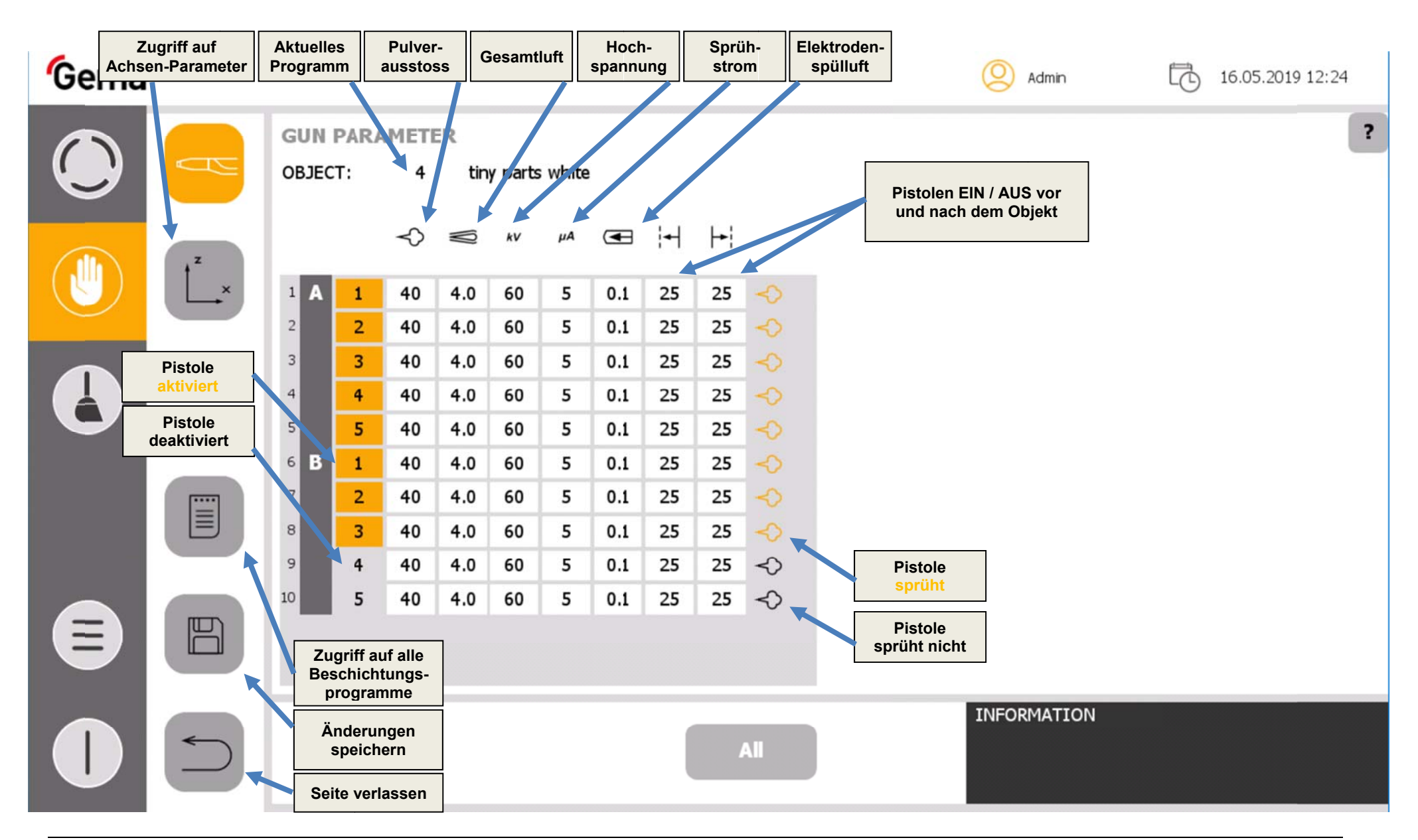

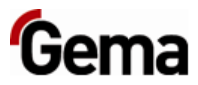

## Achsen-Einstellungen

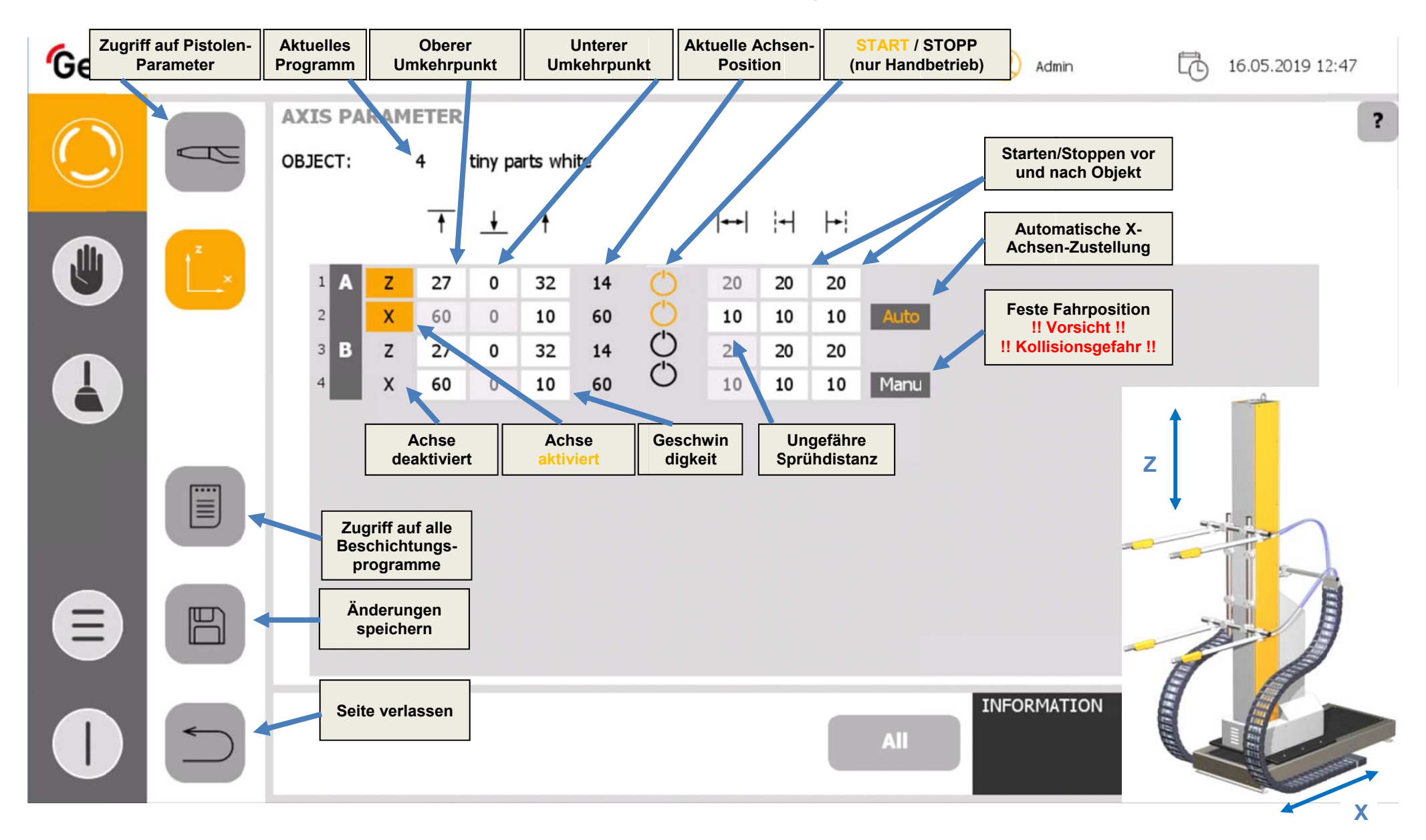

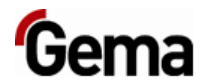

# Schematischer Pulver-Kreislauf

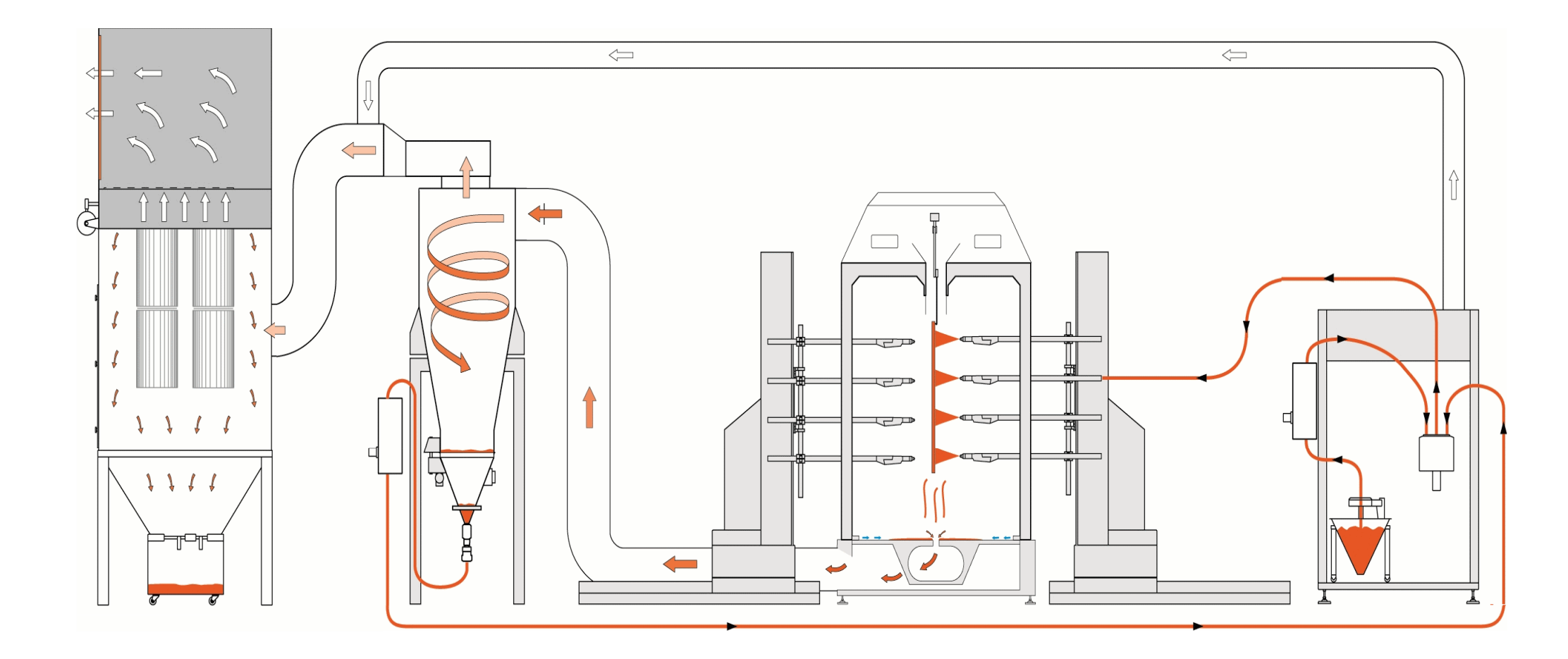